# Visitor Gate Pass Login Quick Guide

Once you click on the link in the web portal, you will be presented with the following page

| GateHouse® Web                                     |                                                            |
|----------------------------------------------------|------------------------------------------------------------|
| Home                                               | Login                                                      |
|                                                    |                                                            |
| Kenmure Pi                                         | ROPERTY OWNERS ASSOCIATION                                 |
| Visitor Ga                                         | ate Pass Login                                             |
| Username                                           | Enter your username                                        |
| Password                                           | Enter your password                                        |
| L.                                                 | ✓ Sign In                                                  |
| Forg.<br>Forget                                    | ot password?<br>your username?.                            |
| If you forgot your password and do not receive a l | ink to reset your password, please contact the KPOA office |
| GateHouse® Solutions                               |                                                            |

The first time you log-in to system, <u>your username is first initial of your</u> <u>first name followed by your entire last name</u>. So if your first name is Phil and your last name is Seidman, your username would be pseidman.

The password is kenmure in all lower case letters the first time you logon. You will then get a screen to <u>update your profile</u> as soon as you successfully logon.

If you want to create a new username or change your password, you can do this from here. Please verify your email address is correct, this is required for password resets.

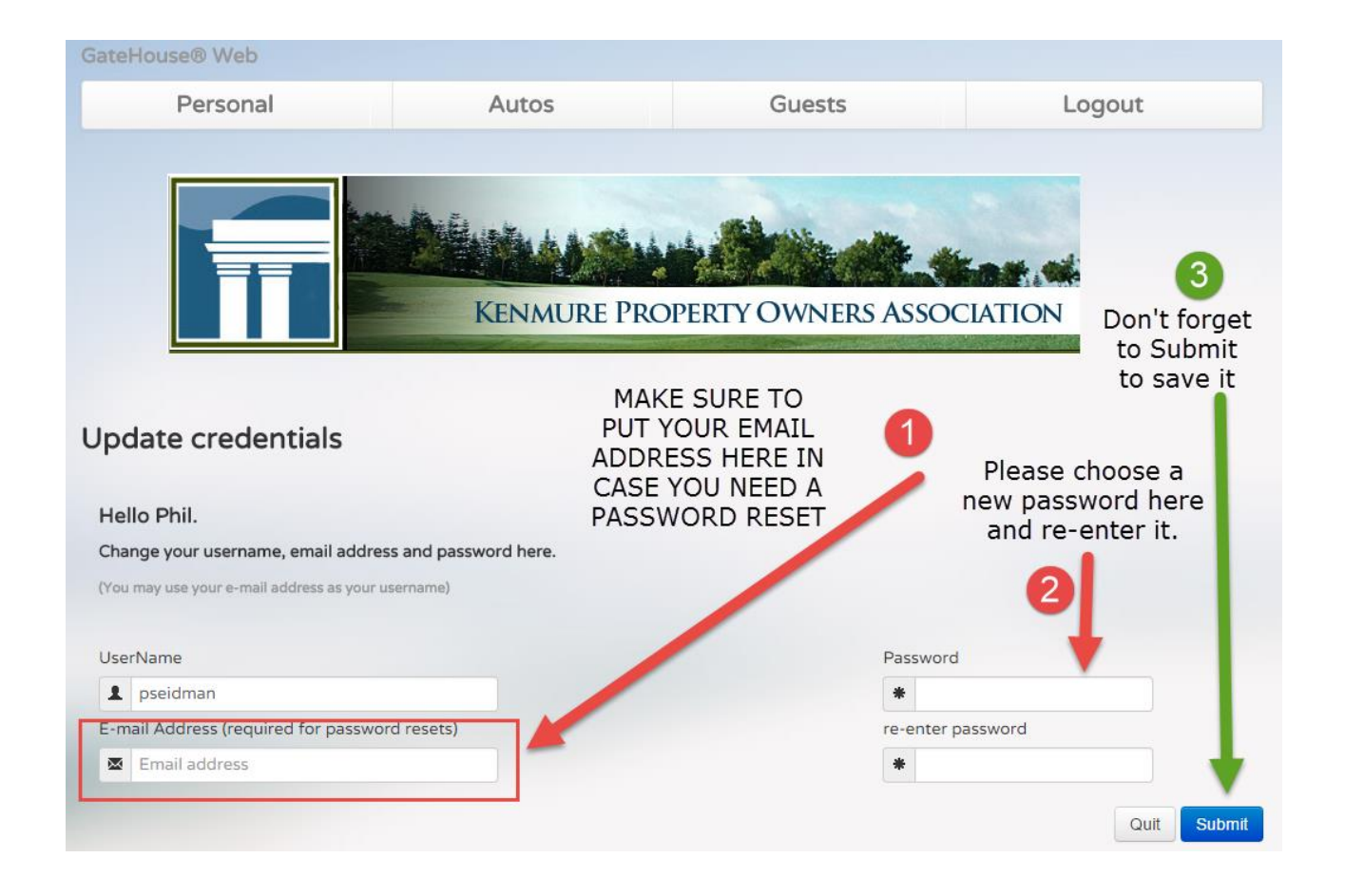

If you forget your password or username, it will get e-mailed to you as long as you already put your email address into the profile screen.

| Visitor                | Gate Pass Login                                                   |
|------------------------|-------------------------------------------------------------------|
| Username               | Enter your username                                               |
| Password               | Enter your password  Sign In                                      |
| <u>Fo</u><br>Forge     | r <u>got password?</u><br>pt your username?.                      |
| Forgot your password?  |                                                                   |
| Enter your email add   | ress.                                                             |
| Instructions for reset | ting your password will be sent to your registered email account. |
| If you don't have a re | gistrered email account, please contact the office.               |
|                        |                                                                   |
| Email                  |                                                                   |
| ×                      |                                                                   |
|                        | Quit Submit                                                       |

Make sure you check your spam or clutter if you don't receive the email. When you receive it, it will look similar to this, albeit with a different name: You will get a 5-digit number as your password. Log back in with that password and you will be able to change it to something more memorable.

#### Web administrator

Web Administrator <gateaccess@gatelogeight.com> Sent: Mon 8/10/2015 12:04 PM To: Phil Seidman

Hello JUSTIN BEIBER. Your new password is 33342

regards, Website administrator

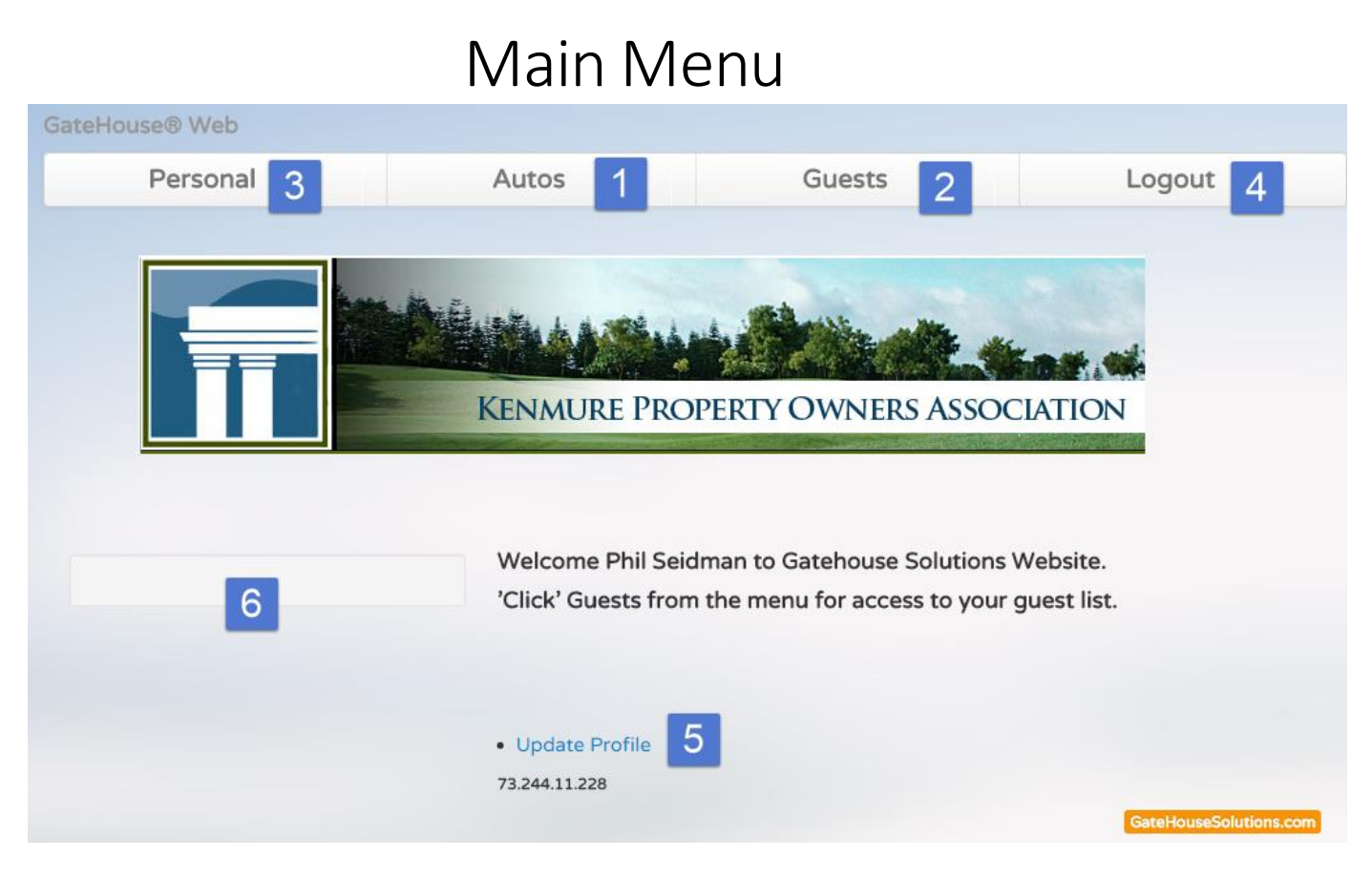

1. Display the automobile information screen (you can only view this information)

- 2. Display the guest information screen (add/update visitors)
- 3. View Personal Information (such as address, etc.)
- 4. Logout
- 6. Weather information for the community (note: available soon)
- 5. Update the username, password, and email address. (update profile)

## **Guest Information Screen**

| Pers                                             | sonal                                         | Autos                                                    |               | Guests                                         | Logo    | out  |
|--------------------------------------------------|-----------------------------------------------|----------------------------------------------------------|---------------|------------------------------------------------|---------|------|
|                                                  |                                               |                                                          | au d          |                                                |         |      |
| Guests                                           | nder : Guest names o                          | Menmu n this list will be autom                          | RE PROPERTY C | WNERS ASSO                                     | CIATION |      |
| Guests<br>Friendly remin                         | nder : Guest names o                          | KENMU                                                    | RE PROPERTY C | WNERS ASSO                                     | CIATION |      |
| Guests<br>Friendly remin                         | ider : Guest names o<br>First Name            | KENMU<br>In this list will be autom<br>Relationship      | RE PROPERTY C | WNERS ASSO                                     | Expires | Edit |
| Guests<br>Friendly remin<br>Last Name<br>JACKSON | nder : Guest names of<br>First Name<br>JERMOE | In this list will be autom<br>Relationship<br>CONTRACTOR | RE PROPERTY C | he expiration date.<br>Activates<br>04/15/2016 | Expires | Edit |

### ADDING A GUEST

Fill in the information including the relationship

| Personal  | Autos                                  | Guests                             | Logout                                                        |
|-----------|----------------------------------------|------------------------------------|---------------------------------------------------------------|
|           | KENMURE PROPERT                        | Y OWNERS ASSO                      | DCIATION                                                      |
| New Guest | First Name                             | DEI A.                             | TIONSLIP                                                      |
| lackson   | Stanley                                |                                    |                                                               |
| Memo      | Company/vendor name<br>Roof Repair Inc | ▼ CON<br>REN<br>FRIE<br>REA<br>HOM | TRACTOR<br>TAL GUEST<br>ATIVE<br>END I<br>LTOR<br>IE SERVICES |
|           |                                        | NOF                                | RMAL V                                                        |
|           |                                        |                                    |                                                               |
|           |                                        |                                    |                                                               |
|           |                                        |                                    | Add Qu                                                        |

| GateHouse® Web       |                     |             |          |              |            |      |
|----------------------|---------------------|-------------|----------|--------------|------------|------|
| Personal             | Autos               | Guests      |          | l            | ogout      |      |
|                      | Kenmure Prop        | ERTY OWNERS | Assoc    | IATION       |            |      |
| New Guest            |                     |             |          |              |            |      |
| Last Name            | First Name          |             | RELATION | SHIP         |            |      |
| Jackson              | Stanley             |             | CONTRA   | ACTOR        | •          |      |
|                      | Company/vendor name |             | LENGTH C | OF VISIT     |            |      |
|                      | Roof Repair Inc     | •           | 04/17/2  | 2016 - 04/18 | 8/2016 🗰 🗸 |      |
| Memo                 |                     |             | ACCESS F | 1 Day        |            |      |
|                      |                     |             | NORMAI   | 2 Days       |            |      |
|                      |                     | h           |          | 7 Days       |            |      |
|                      |                     |             |          | 30 Days      |            |      |
|                      |                     |             |          | 90 Days      | 1          | Quit |
|                      |                     |             |          | PERMANE      | NT         |      |
| GateHouse® Solutions |                     |             |          | Custom Ra    | inge       |      |
|                      |                     |             |          | FROM         | то         |      |
|                      |                     |             |          | 04/17/2010   | 04/18/2010 |      |
|                      |                     |             |          | Submit       | Clear      |      |

#### Choose the number of days you want to allow your visitor access to your property.

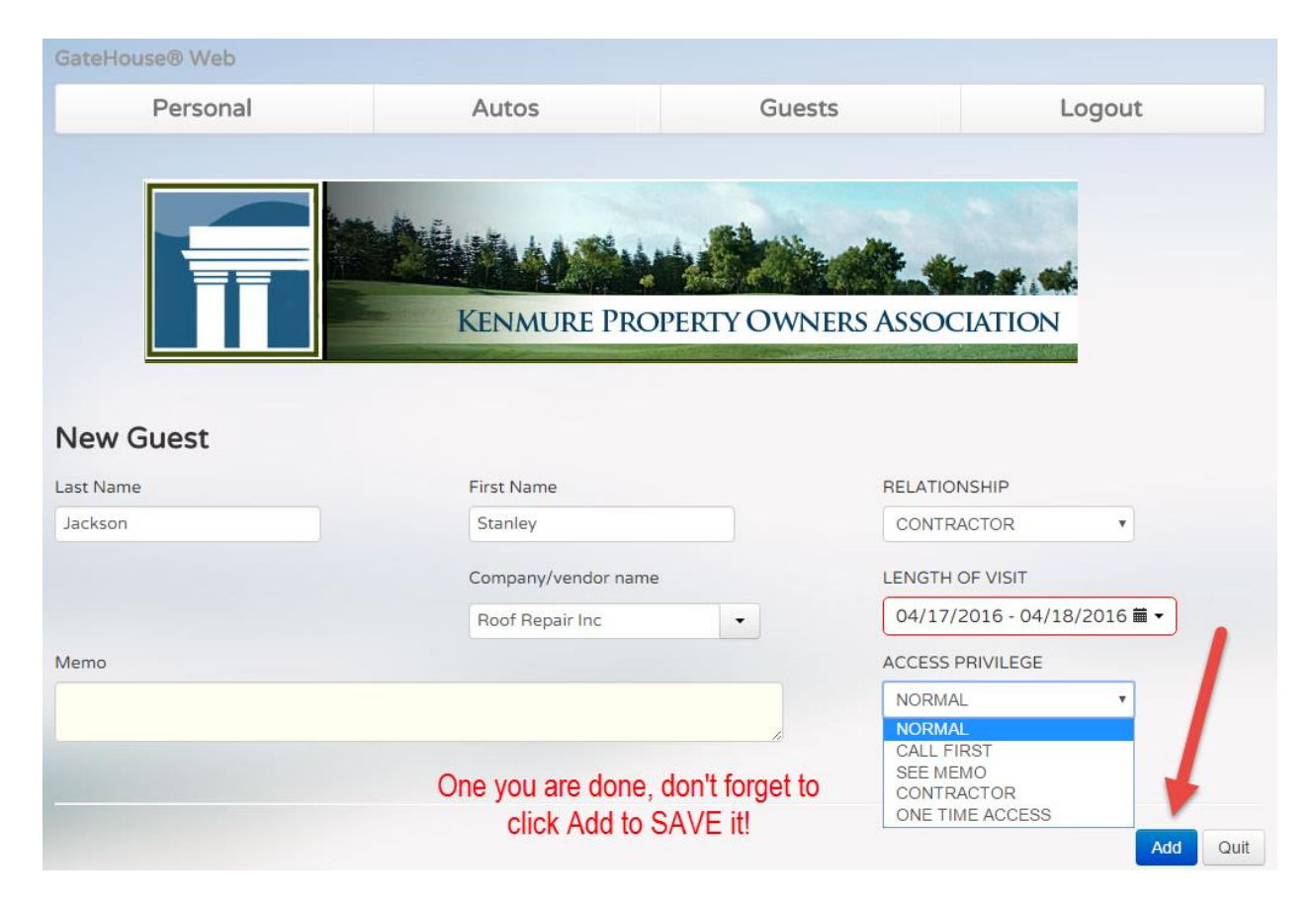

### **Deleting Visitors**

| Guests         |                      | Sele                      | ou want to               |                     |            |      |
|----------------|----------------------|---------------------------|--------------------------|---------------------|------------|------|
| Friendly remin | nder : Guest names o | n this list will be autom | atically removed after t | he expiration date. |            | ×    |
| Last Name      | First Name           | Relationship              | Access                   | Activates           | Expires    | Edit |
| JACKSON        | JERMOE               | CONTRACTOR                | CONTRACTOR               | 04/15/2016          |            |      |
| JOHNS          | SAMBOA               | RELATIVE                  | CALL FIRST               | 04/12/2016          | 04/18/2016 |      |

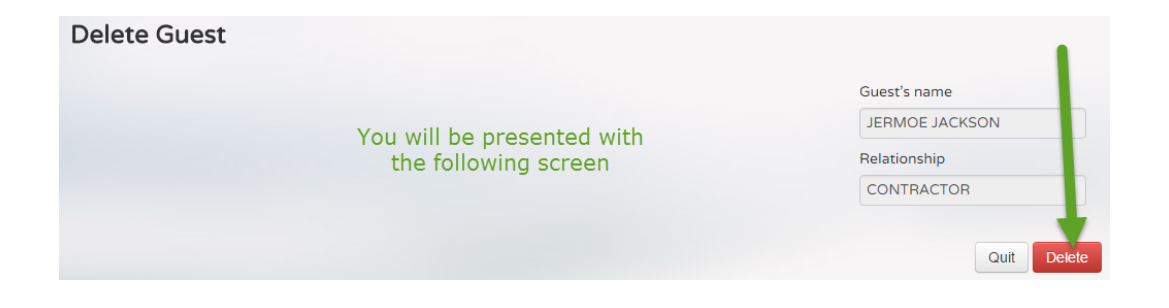

### Update Profile

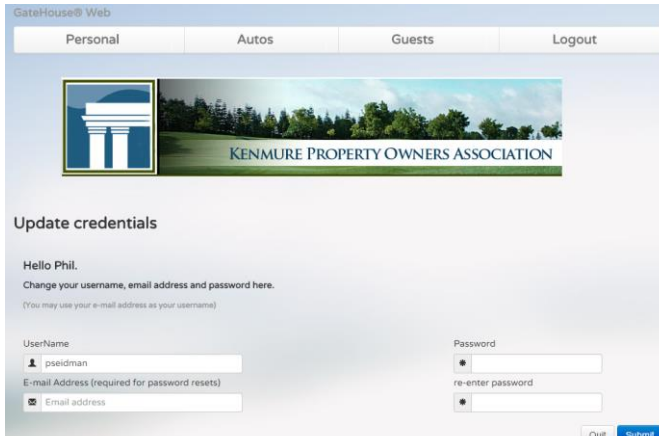

## PERSONAL

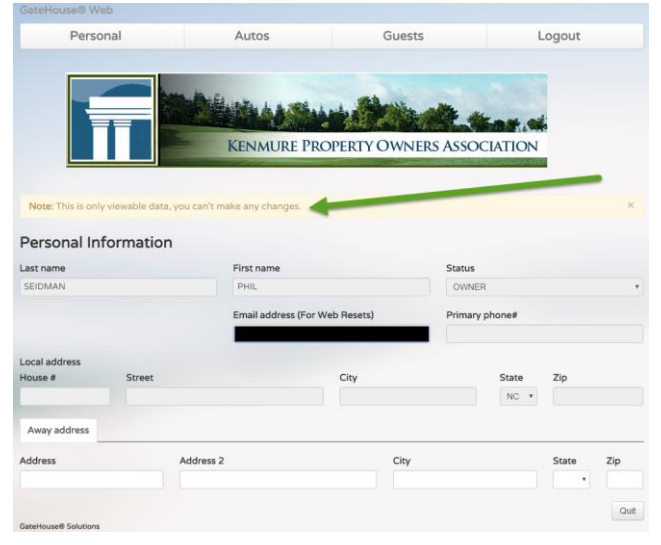

# AUTOS

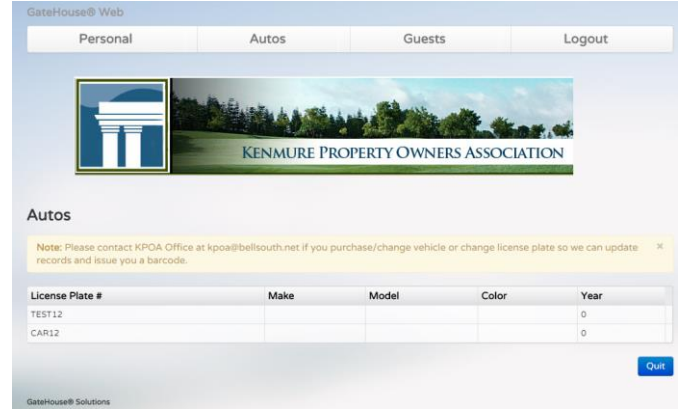